## 野球ねっと簡単操作ガイド

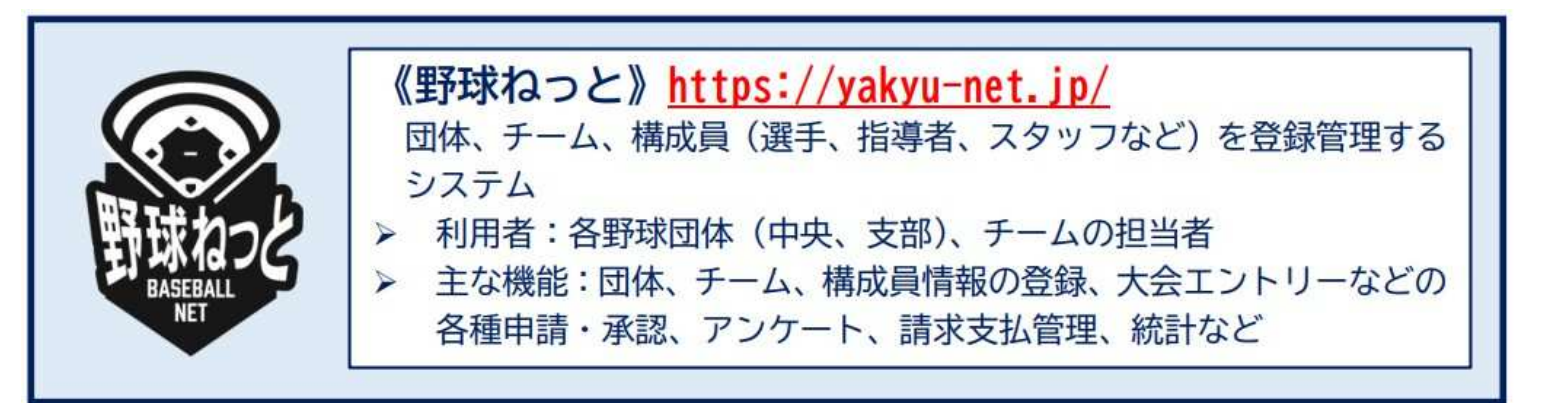

### チーム担当者用

2023年2月

# 野球ねっと簡単操作ガイド

- 野球ねっとの基本的な仕組み
- 野球ねっとの主な機能
- ① チーム新規登録
- ② ログイン
- ③ 構成員登録(個別登録、一括登録)
- ④ PDF出力/CSVダウンロード
- ⑤ アカウント追加/変更/削除
- ⑥ 操作マニュアル/説明動画掲載場所

### 野球ねっとの基本的な仕組み

#### ×印 東京都軟式野球連盟では実施いたしません。

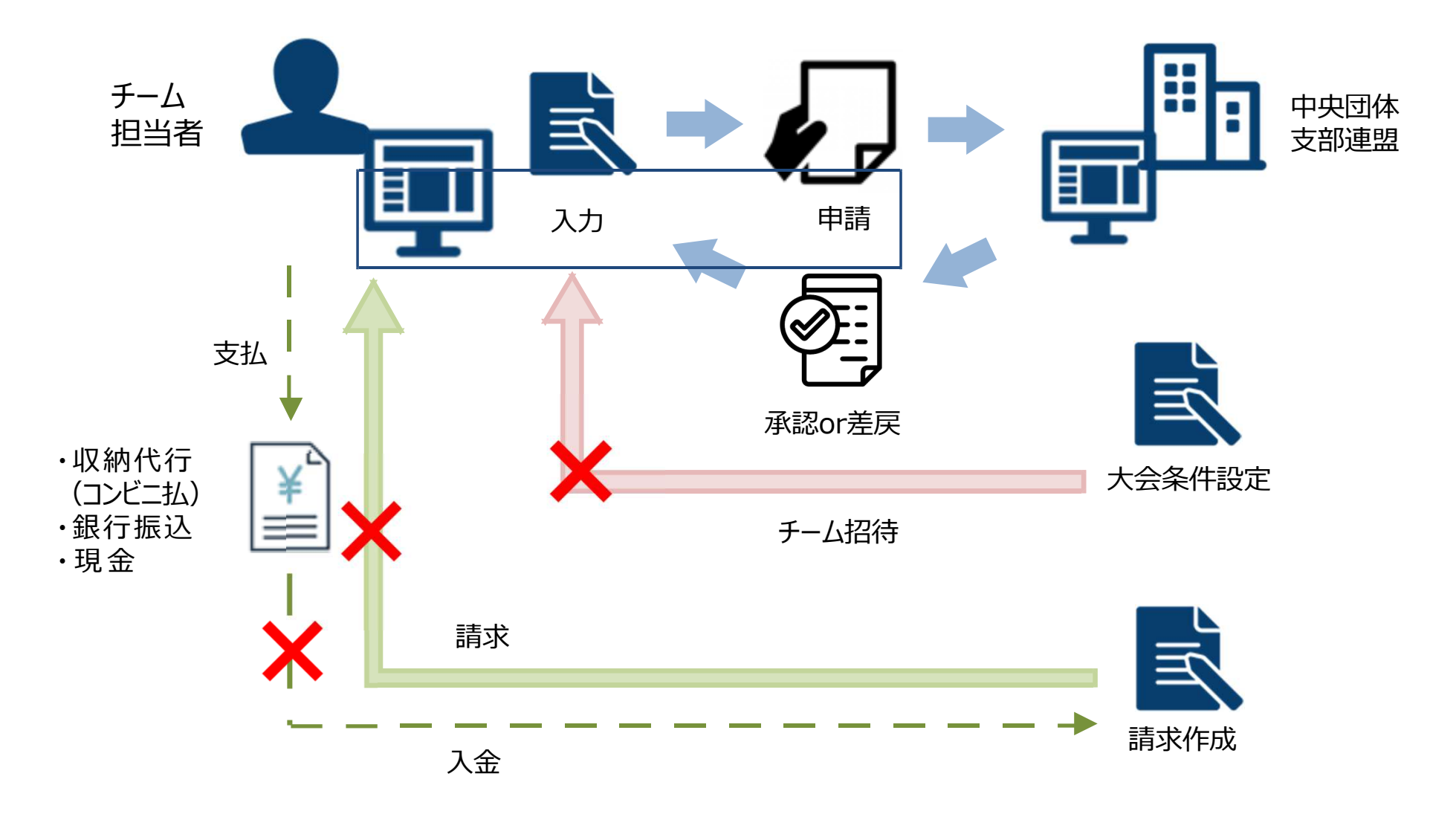

| <b>〉 ダッシュボード</b> | 【ダッシュボード】<br>▶ 通知(申請/承認/請求等のお知らせ)                           | 【請求】*<br>▶ 登録(請求作成)                                          |
|------------------|-------------------------------------------------------------|--------------------------------------------------------------|
| + チーム            |                                                             | ▶ 請求確認                                                       |
| + 構成員            | ▶ チーム確認                                                     | ▶ 精算(集金額振込口座登録/確認)                                           |
| + 大会             | > 変更申請(変更/休止/再開/退会)/代理*                                     | 【加盟団体】*                                                      |
| + 申請履歴           | 【構成員】<br>▶ 登録申請(新規/継続)                                      | ▶ アカウント登録/確認(チーム/団体)<br>※配下支部、チームのアカウント管理機能                  |
| + 承認             | > 変更申請(変更/休止/退会/退部)/代理*                                     | 【団体】*                                                        |
| + 資格管理           | 【大会】                                                        | ▶ (自団体の)情報確認/変更申請 (白団体の) Zhip>Lを登録/確認/恋恵                     |
| + コミュニケーション      | 登録/一覧/受付状況/承認済受付*                                           |                                                              |
| + 支払             | 【申請履歴】                                                      | 【甲請設定】*<br>▶ 申請雛型登録/確認 ※上位承認団体追加                             |
| + 請求             | ▶ 申請履歴確認                                                    | 【その他申請】                                                      |
| + 加盟団体           | 【承認】                                                        | 申請 ※申請設定で作成された申請を行う機能                                        |
| + 団体             | ▶ 承認                                                        | 【選抜チーム】 * 東京都では使用いたしません                                      |
| + 申請設定           | 【資格管理】<br>▶ 資格登録/確認                                         | ▶ 登録/確認<br>※チームを横断して代表・選抜チームを編成                              |
| + その他申請          | 【コミュニケーション】                                                 | 【統計】*                                                        |
| + 選抜チーム          | <ul> <li>連絡登録/送信*/受信確認</li> <li>アンケート作成/依頼集計/確認*</li> </ul> | <ul> <li>▶ チーム登録数(月別/年別)</li> <li>▶ 構成員登録数(月別/年別)</li> </ul> |
| + 統計             | アンケート回答  バロンロードデーク                                          |                                                              |
| + ヘルプ            |                                                             | <ul><li>&gt; マニュアル (動画/PDF)</li></ul>                        |
| + その他            | 【支払】<br>▶ 支払                                                | <ul> <li>▶ よくあるご質問</li> <li>▶ お問い合わせ</li> </ul>              |

10

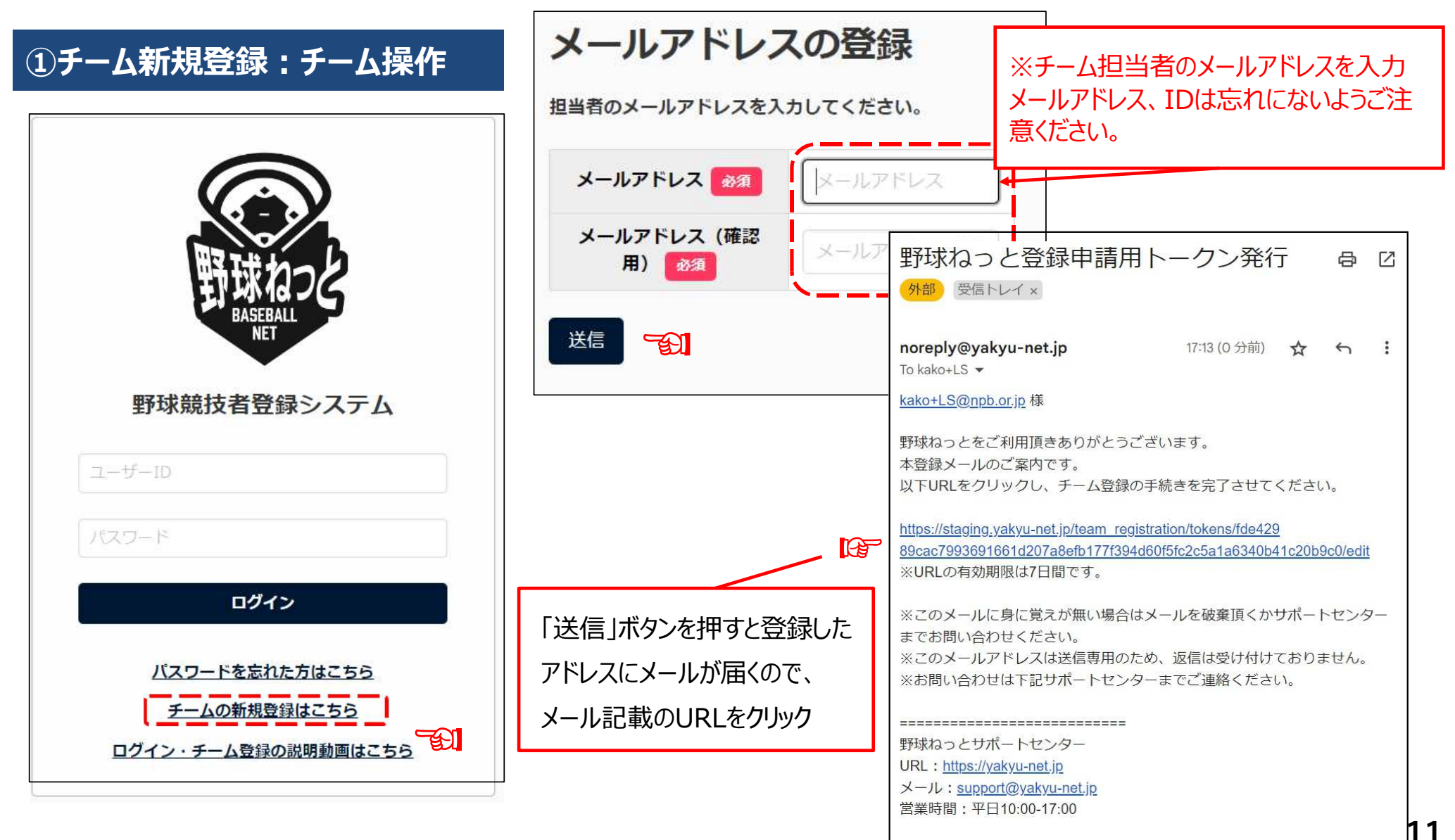

©Nippon Professional Baseball 2023 yakyu-net

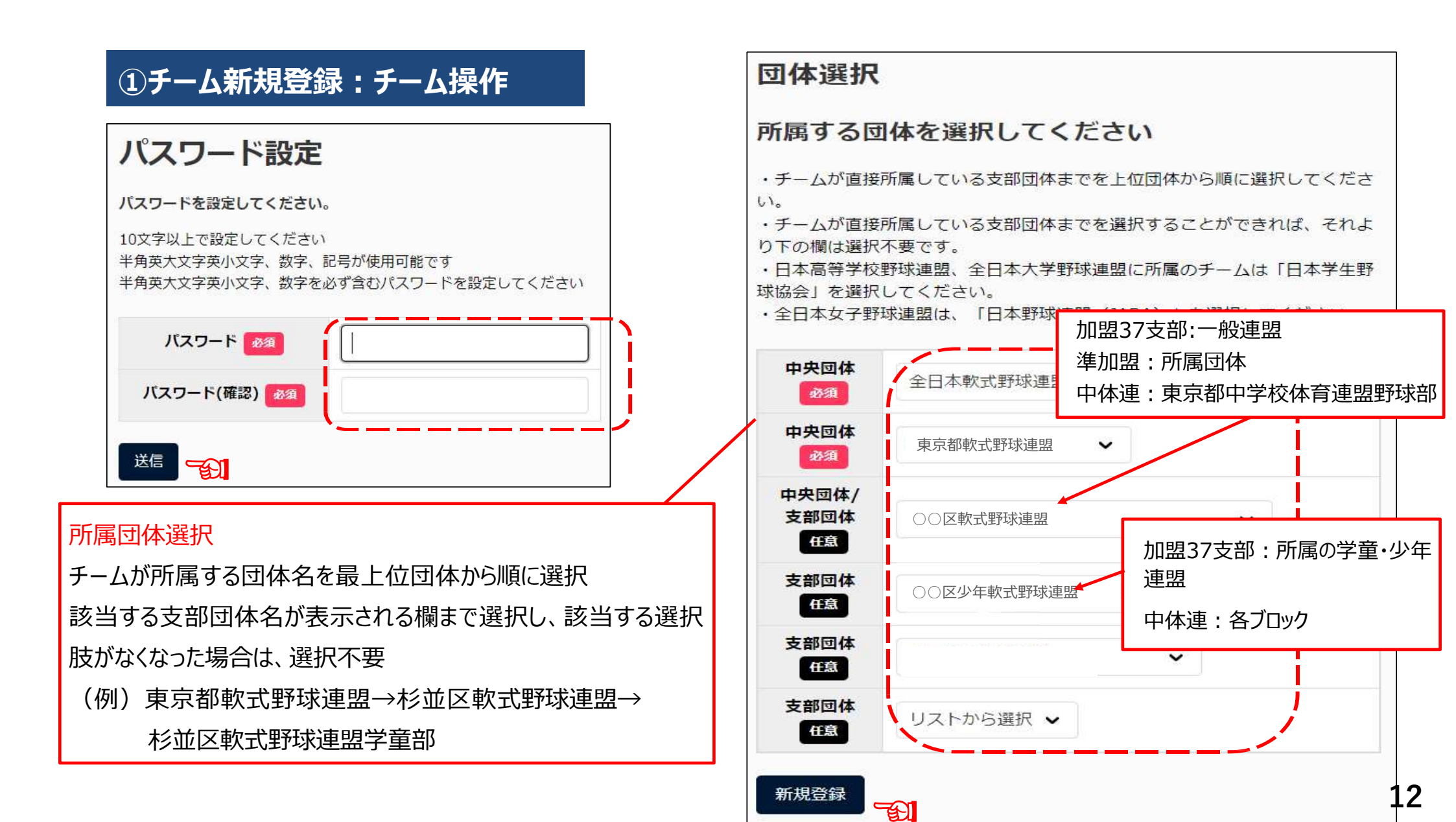

### ①チーム新規登録:チーム操作

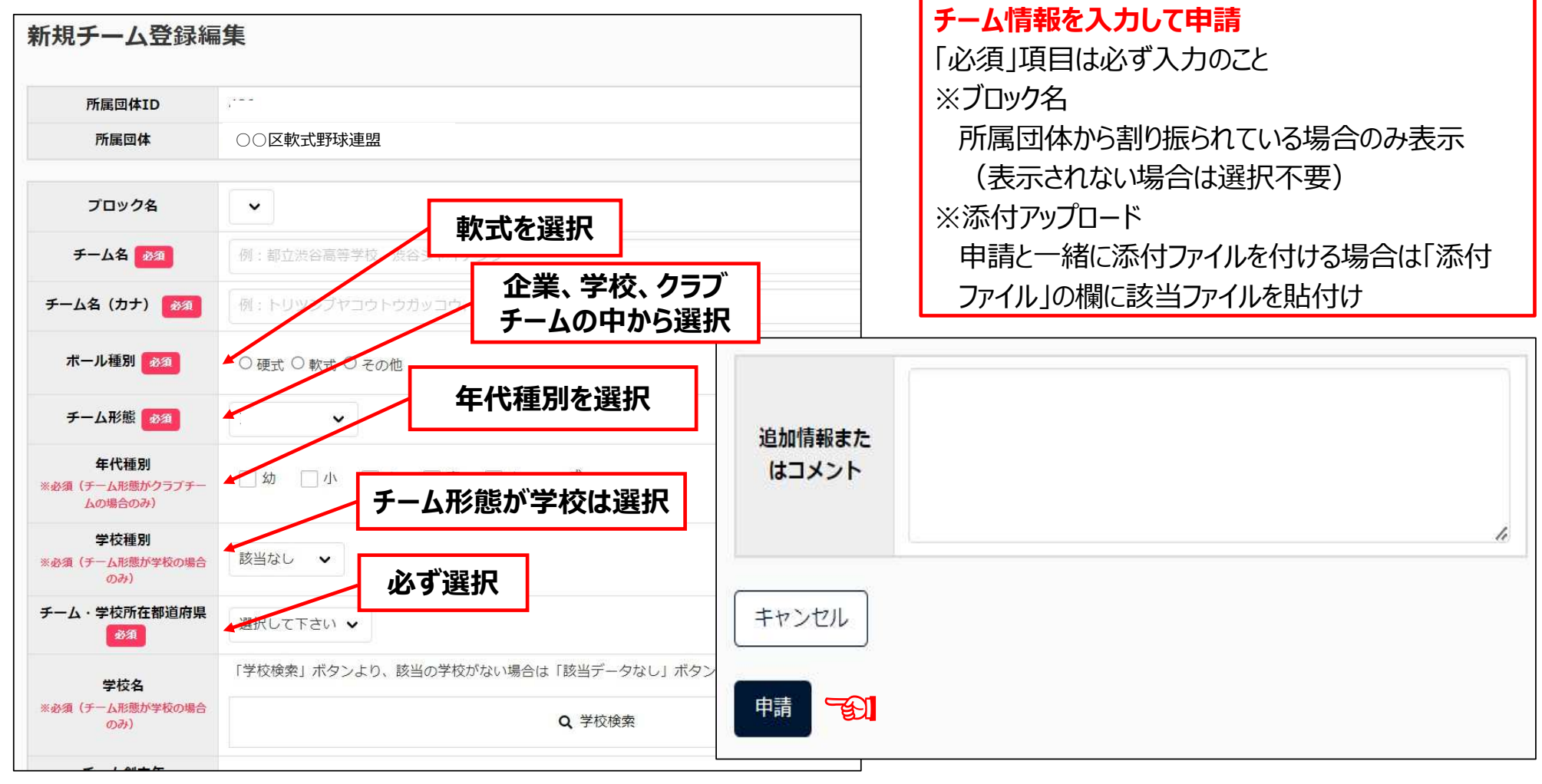